# Cisco Meeting Serverの調査機能の設定とトラブ ルシューティング

#### 内容

#### 概要

このドキュメントでは、Cisco Meeting Server(CMS)でSurvey機能を設定およびトラブルシューティングする手順について説明します。

## 前提条件

#### 要件

次の項目に関する知識があることが推奨されます。

• Cisco Meeting Serverバージョン3.8以降。

使用するコンポーネント

このドキュメントの情報は、特定のラボ環境にあるデバイスに基づいて作成されました。このド キュメントで使用するすべてのデバイスは、クリアな(デフォルト)設定で作業を開始していま す。本稼働中のネットワークでは、各コマンドによって起こる可能性がある影響を十分確認して ください。

# 背景説明

Cisco Meeting Serverバージョン3.8では、調査の機能が導入されました。この機能を使用すると、会議アプリケーションのホストは会議で調査を作成し、参加者は調査に参加して意見を共有できます。また、会議のインタラクティブ性が向上します。

- 調査機能はCisco Meeting Server 3.8で導入されました。WebApp会議ホストは会議で調査を 作成できます。
- ・参加者は、会議の主催者がアクティブ化したアンケートに参加できます。
- WebApp会議では、一度に1つのアンケートを使用できます。
- 各調査には、最大5つの設問を含めることができ、選択肢は2つ以上、または最大5つです。
- このリリースでは、複数の解答エントリや自由形式のテキスト解答は使用できません。
- アンケートを作成した会議開催者は、アンケートに参加できません。
- 会議の参加者は、会議から切断して再度参加した後でも、会議が終了するまでいつでもアンケートを受けることができます。
- 一度送信したアンケートは編集または変更できません。

# 設定

- Survey FeatureはCMSのmeetingappsサービスを使用し、前提条件として機能します。
   meetingappsサービスは特定の<u>リンク</u>を参照して設定できます。
- 調査機能は、特定のコールのコールレベル、またはCMS 3.8で導入された新しいフィールド surveyAllowedを使用してcoSpaceレベルまたはシステムレベルに適用できるcallprofileレベ ルで有効にできます。このフィールドはfalse|trueに設定できます。

参加者のアンケート機能を有効にする

オプション 1CallprofileレベルでSurvey機能を有効にする

ステップ1: CMS GUIにログインし、Configuration > API > callprofileの順に選択し、 surveyAllowedをtrueに設定します。

| Object configuration                           |                |
|------------------------------------------------|----------------|
| name                                           | Survey Profile |
| participantLimit                               | 1000           |
| fileReceiveAllowed                             | true           |
| surveyAllowed                                  | true           |
| Write this object to "/api/v1/system/profiles" |                |

#### /api/v1/callProfiles/0cc3a91c-ddad-45e3-a1e0-64f7dd34c8ab

| name                         | Survey Profile             | - present |
|------------------------------|----------------------------|-----------|
| participantLimit             | □ 1000 - present           |           |
| locked                       | □ <unset> ∨</unset>        |           |
| recordingMode                | □ <unset> ∨</unset>        |           |
| streamingMode                | □ <unset> ∨</unset>        |           |
| passcodeMode                 | □ <unset> \/</unset>       |           |
| passcodeTimeout              |                            |           |
| gatewayAudioCallOptimization | □ <unset> ∨</unset>        |           |
| lyncConferenceMode           | □ <unset></unset>          |           |
| lockMode                     | □ <u><unset> ∨</unset></u> |           |
| sipRecorderUri               |                            |           |
| sipStreamerUri               |                            | ]         |
| muteBehavior                 | □ <unset> ∨</unset>        |           |
| messageBannerText            |                            | ]         |
| chatAllowed                  | □ <unset> \/</unset>       |           |
| raiseHandEnabled             | □ <unset> ∨</unset>        |           |
| notesAllowed                 | □ <u><unset> ∨</unset></u> |           |
| captionsAllowed              | □ <u><unset> ∨</unset></u> |           |
| backgroundBlurAllowed        |                            |           |
| fileReceiveAllowed           | true v - present           |           |
| surveyAllowed                | true v - present           |           |
| logoFileName                 |                            |           |
| logoPosition                 |                            |           |
|                              | Modify                     |           |

注:Survery機能でcallprofileを有効にした後、coSpace/<coSpace ID>または system/profilesにcallprofileを適用すると有効になります

オプション 2コールレベルで調査機能を有効にする。

ステップ1: CMS GUIにログインし、Configuration > API > callsの順に選択し、特定のコールに 対してsurveyAllowedをtrueに設定します。

| locked                           | ☐ false ✓ - present   |
|----------------------------------|-----------------------|
| recording                        | ☐ false ✓ - present   |
| streaming                        | ☐ false ∨ - present   |
| allowAllMuteSelf                 | ☐ false ∨ - present   |
| allowAllPresentationContribution | ☐ false ∨ - present   |
| joinAudioMuteOverride            | □ <unset> ∨</unset>   |
| messageText                      |                       |
| messagePosition                  | □ middle ∨ - present  |
| messageDuration                  | 0 - present           |
| activeWhenEmpty                  | ☐ false ✓ - present   |
| panePlacementHighestImportance   |                       |
| panePlacementSelfPaneMode        | □ <unset> ✓</unset>   |
| panePlacementActiveSpeakerMode   | □ <unset> ✓</unset>   |
| messageBannerText                |                       |
| chatAllowed                      | □ true v - present    |
| raiseHandEnabled                 | □ true → - present    |
| notesAllowed                     | ☐ false ✓ - present   |
| captionsAllowed                  | ☐ false ∨ - present   |
| backgroundBlurAllowed            | ☐ false ✓ - present   |
| fileReceiveAllowed               | □ true                |
| surveyAllowed                    | □ true ∨ - present    |
| logoFileName                     |                       |
| logoPosition                     | □ leftTop ∨ - present |
|                                  | Modify                |
|                                  |                       |

#### /api/v1/calls/da899df7-0506-4b4f-b66a-64c597adb0d8

ステップ 2:調査アイコンは、callprofile/call levelでsurveyAllowedがTrueに設定されると、右側 のペインに参加者に表示されます(図16を参照)。

|                              | ⊉   |
|------------------------------|-----|
|                              | 2   |
|                              | D   |
|                              |     |
|                              |     |
|                              |     |
|                              | 000 |
|                              |     |
| $\underline{\bigcirc}$       | ()  |
| You are the only participant |     |
|                              |     |
|                              |     |
|                              |     |
|                              |     |
|                              |     |
|                              | 0   |
|                              | ~   |
|                              | Ο Ο |

ホストの測量機能を有効にする

ホストの調査機能では、会議のホストが会議の調査を作成/開始/削除/表示できます。これは、 surveyOpsAllowedをtrueまたはfalseに設定することで、コールレッグプロファイルおよびコール レッグで有効にできます

オプション 1コールレッグIDで調査機能を有効にする。

ステップ1: CMS GUIにログインし、Configuration > API > callsの順に選択し、特定のコール レッグIDに対してsurveyOpsAllowedをtrueに設定します。

| sipMediaEncryption            |    | optional v - present                    |
|-------------------------------|----|-----------------------------------------|
| audioPacketSizeMs             |    |                                         |
| deactivationMode              |    | <unset> ~</unset>                       |
| deactivationModeTime          |    |                                         |
| telepresenceCallsAllowed      |    | false v - present                       |
| sipPresentationChannelEnabled |    | true 🗸 - present                        |
| bfcpMode                      |    | serverAndClient ~ - present             |
| controlRemoteCameraAllowed    |    | <unset> \viscolution</unset>            |
| layout                        |    | telepresence ~ - present                |
| disconnectOthersAllowed       |    | <unset> \cdots</unset>                  |
| addParticipantAllowed         |    | <unset> \sigma</unset>                  |
| qualityMain                   |    | max1080p60 V - present                  |
| qualityPresentation           |    | max1080p30 V - present                  |
| participantCounter            |    | <unset> \rightarrow</unset>             |
| nameLabelOverride             |    |                                         |
| layoutTemplate                |    | Choose                                  |
| audioGainMode                 |    | <unset> \v</unset>                      |
| meetingTitlePosition          |    | <unset> \sigma</unset>                  |
| handStatus                    |    | <unset> \sigma</unset>                  |
| chatContributionAllowed       |    | <unset> \sigma</unset>                  |
| noteContributionAllowed       |    | <unset> \rightarrow</unset>             |
| changeRoleAllowed             |    | <unset> \rightarrow</unset>             |
| captionContributionAllowed    |    | <unset> v</unset>                       |
| fileUploadAllowed             |    | <unset> v</unset>                       |
| accessMethod                  |    | coSpace GUID (none available) - present |
| surveyOpsAllowed              |    | true v - present                        |
|                               | Mo | bdify                                   |
|                               |    |                                         |

#### /api/v1/callLegs/2efdddff-0ca0-463c-8042-b00168f30a1e

#### Related objects: /api/v1/callLegs

/api/v1/callLegs/2efdddff-0ca0-463c-8042-b00168f30a1e/callLegProfileTrace /api/v1/callLegs/2efdddff-0ca0-463c-8042-b00168f30a1e/cameraControl /api/v1/callLegs/2efdddff-0ca0-463c-8042-b00168f30a1e/generateKeyframe

Table view XML view

| Object configuration |                                      |                 |
|----------------------|--------------------------------------|-----------------|
| name                 | cms user1                            |                 |
| remoteParty          | cmsuser1@acanotaclab.com             |                 |
| originalRemoteParty  | cmsuser1@acanotaclab.com             |                 |
| call                 | da899df7-0506-4b4f-b66a-64c597adb0d8 |                 |
| type                 | acano                                |                 |
| subType              | webApp                               |                 |
| direction            | incoming                             |                 |
| canMove              | true                                 |                 |
|                      | accessMethod                         | coSpace         |
|                      | defaultLayout                        | telepresence    |
|                      | participantLabels                    | true            |
|                      | presentationContributionAllowed      | true            |
|                      | presentationViewingAllowed           | true            |
|                      | sipMediaEncryption                   | optional        |
|                      | muteSelfAllowed                      | true            |
| configuration        | videoMuteSelfAllowed                 | true            |
|                      | telepresenceCallsAllowed             | false           |
|                      | sipPresentationChannelEnabled        | true            |
|                      | changeLayoutAllowed                  | true            |
|                      | bfcpMode                             | serverAndClient |
|                      | qualityMain                          | max1080p60      |
|                      | qualityPresentation                  | max1080p30      |
|                      | survey OpsAllowed                    | true            |

オプション 2calllegProfileで測量機能を有効にするには、次の手順を実行します。

ステップ1:CMS GUIにログインし、Configuration > API > callLegProfilesの順に移動して、 surveyOpsAllowedをtrueに設定します。

| name                       |   | Survey Call Leg Profile  | - present |
|----------------------------|---|--------------------------|-----------|
| maxCallDurationTime        |   |                          |           |
| qualityMain                |   | <unset> ~</unset>        |           |
| qualityPresentation        |   | <unset> ~</unset>        |           |
| participantCounter         |   | <unset> \</unset>        |           |
| layoutTemplate             |   | Choose                   |           |
| controlRemoteCameraAllowed |   | <unset> &gt;</unset>     |           |
| audioGainMode              |   | <unset> v</unset>        |           |
| meetingTitlePosition       |   | <unset> &gt;</unset>     |           |
| chatContributionAllowed    |   | <unset> &gt;&gt;</unset> |           |
| noteContributionAllowed    |   | <unset> &gt;&gt;</unset> |           |
| changeRoleAllowed          |   | <unset> \</unset>        |           |
| captionContributionAllowed |   | <unset> &gt;&gt;</unset> |           |
| fileUploadAllowed          |   | <unset> &gt;</unset>     |           |
| surveyOpsAllowed           |   | true V - present         |           |
|                            | M | odify                    |           |

注:calllegprofileでsurveyOpsAllowed を有効にすると、すべての参加者に対して測量ダッシ ュボードオプションが提供され、すべての参加者は会議で測量を作成/起動/削除/表示できま す。

会議開催者スペースでアクセス方法を使用することにより、surveyOpsAllowedを目的のユーザま たはホストだけに制限できます。

ステップ1:ホストcallLegProfileを作成します(surveyOpsAllowed = true)。

ステップ2:ゲストcallLegProfile(surveyOpsAllowed = false)を作成します。

ステップ3:会議の主催者スペースで新しいaccessMethodを作成し、ホストとゲストの callLegProfileを割り当てます。

ステップ 4:ホストとしてスペースに参加するユーザは、Survey Dashboardオプションを使用で き、会議でアンケートを作成、起動、削除、表示できます。

#### 確認

- WebAppを使用して会議をスケジュールします。
- 設定セクションの説明に従って、「surveyAllowed」を有効にします。
- 参加者がアンケートを作成/開始/削除/表示できるように、「surveyOpsAllowed」を有効にします(設定セクションを参照)。
- ユーザに対して「surveyOpsAllowed」をアクティブにすると、ユーザは測量アイコンをクリックすると「測量ダッシュボード」を表示できます

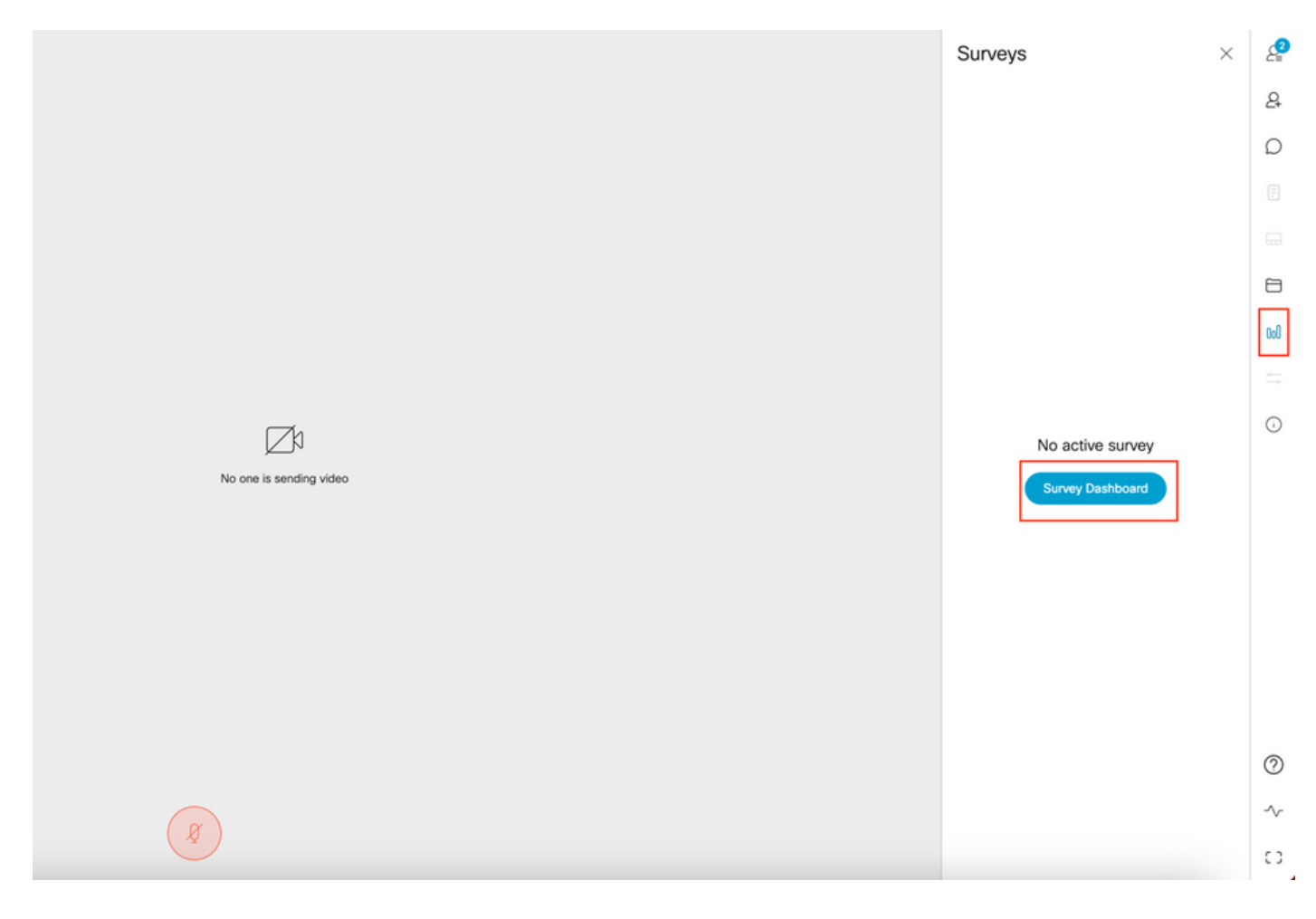

ホストは、「Survey Dashboard」の後に「Create Survey」をクリックして、調査を作成できます。

|       | Meeting Survey<br>How satisfied are you with your (<br>Good<br>Average<br>• Add option<br>At work, my opinions seem to cc<br>Yes |
|-------|----------------------------------------------------------------------------------------------------|
|       | How satisfied are you with your (<br>Good<br>Average<br>• Add option<br>At work, my opinions seem to cc<br>Yes                   |
|       | Good<br>Average<br>Add option  At work, my opinions seem to cc  Yes                                                              |
|       | Average<br>Add option     At work, my opinions seem to cc Yes                                                                    |
| c 0 0 | <ul> <li>Add option</li> <li>At work, my opinions seem to cc</li> <li>Yes</li> </ul>                                             |
|       | At work, my opinions seem to co<br>Yes                                                                                           |
| ©     | Yes                                                                                                    |
| G     |                                                                                                    |
|       | No                                                                                                    |
|       | Add option                                                                                                    |
|       | Add question                                                                                                    |
|       |                                                                                                    |
|       |                                                                                                    |
|       |                                                                                                    |
|       |                                                                                                    |
| 0     |                                                                                                    |
|       |                                                                                                    |
| Save  |                                                                                                    |

アンケートの質問が作成されたら、ホストが「保存」をクリックします。その後、スクリーンショット内の赤く強調表示されたアイコンを使用してアンケートを開始できます

|                           | Surveys ×                                             | 2   |
|---------------------------|-------------------------------------------------------|-----|
|                           | Meeting Survey Yet to Start<br>9/13/2023, 10:49:52 PM | 8   |
|                           |                                                       | D   |
|                           |                                                       |     |
|                           |                                                       |     |
|                           |                                                       | 8   |
|                           |                                                       | 000 |
|                           |                                                       | ÷   |
|                           |                                                       | Ō   |
| N No one is sending video |                                                       |     |
|                           |                                                       |     |
|                           |                                                       |     |
|                           |                                                       |     |
|                           |                                                       |     |
|                           |                                                       |     |
|                           |                                                       |     |
|                           |                                                       | 0   |
| Ø                         |                                                       | -~- |
|                           | Back Create survey                                    | £ 3 |

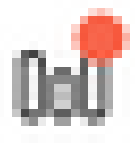

ホストがアンケートを開始すると、他の参加者にはアイコンが表示されます
 このアイコンをクリックすると、アンケートを受けて回答を送信できます。

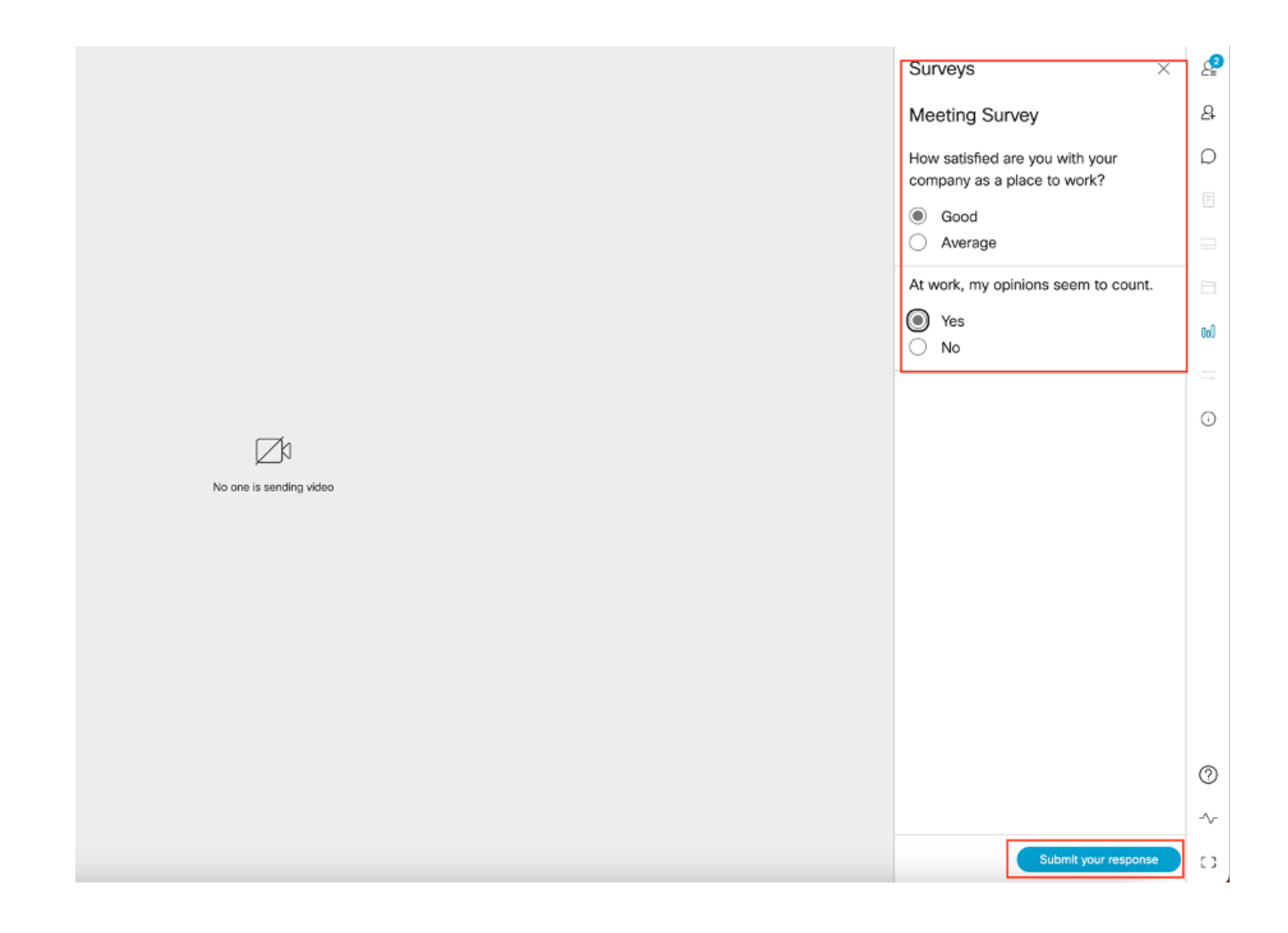

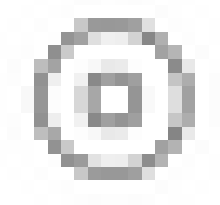

• アンケートの主催者/主催者は、次の方法でアンケートを終了できます。

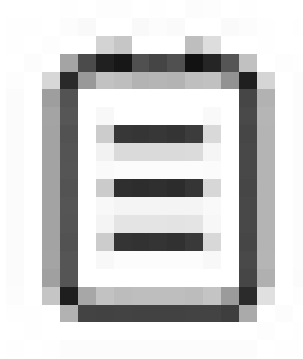

アイコンをクリックして、アンケート結果を表示します。 アイコンをクリックし、調査を「閉じる」と選択します。

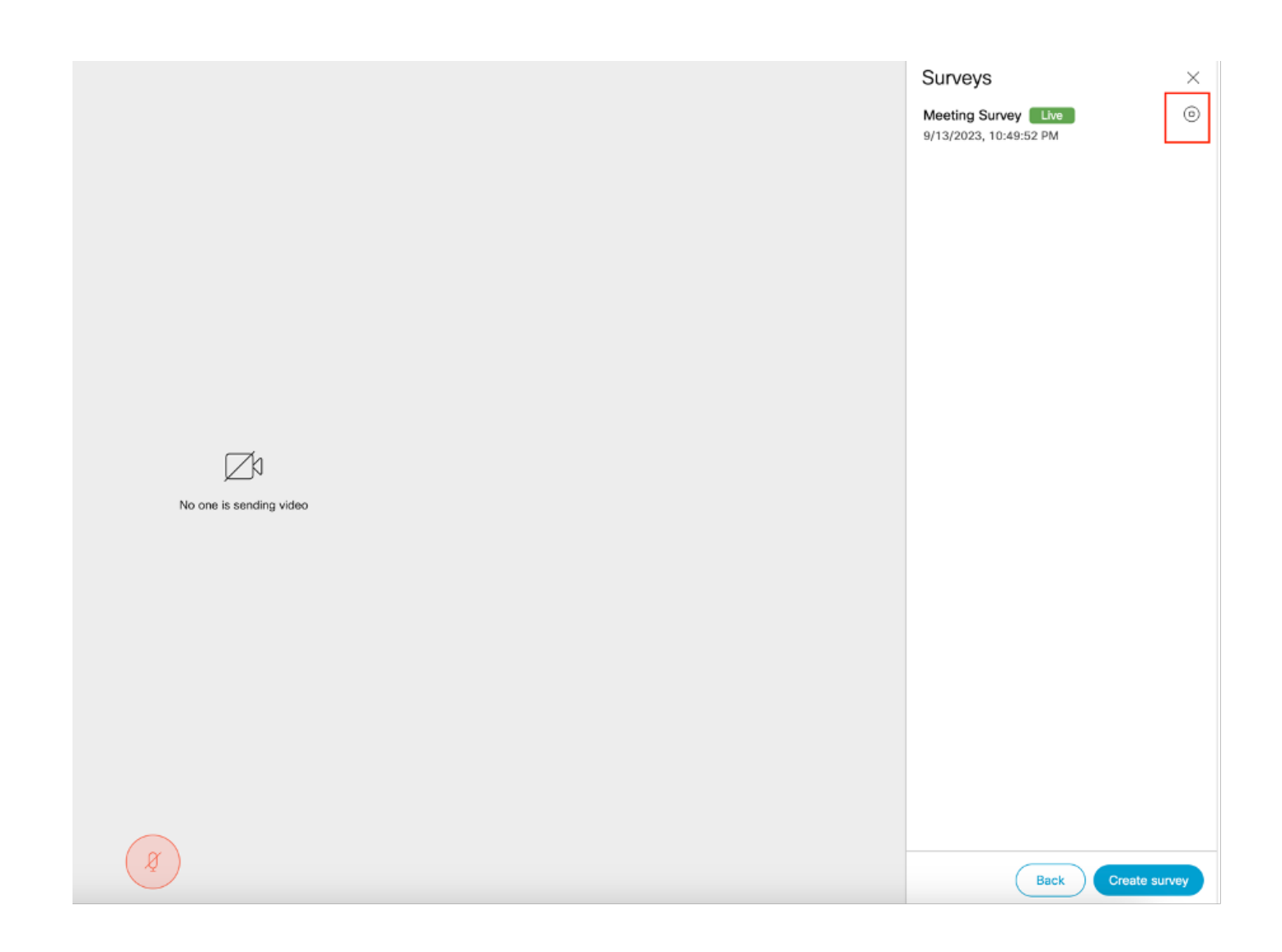

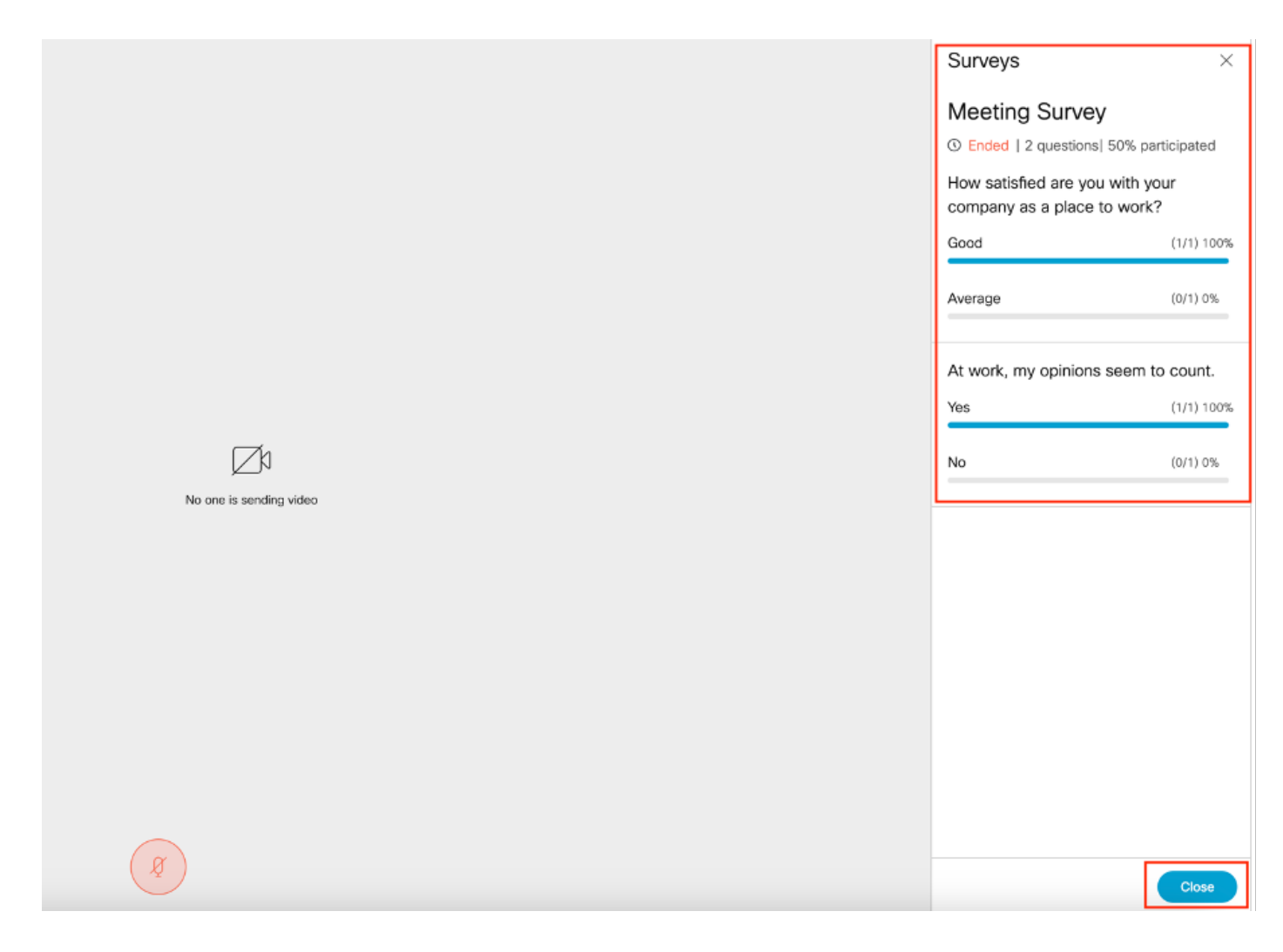

トラブルシュート

 meetingappsが正しく設定されていることを確認します。URLを使用して接続を確認し、 pingの結果を取得できます。

https://<meetingapps FQDN/IP >:port/api/pingを実行します。

# {"ping":"pong!"}

• 調査を有効にすると、CMSのログは次のようになります。

 2023-09-13
 17:46:17.258
 Info
 API trace 83: GET for "/api/v1/callProfiles/0cc3a91c-ddad-45e3-a1e0 

 2023-09-13
 17:46:17.258
 Info
 httpServerOperation\_getContentInfo

 2023-09-13
 17:46:17.259
 Info
 API trace 83: sending 200 response, size 238

2023-09-13 17:46:17.259 Info API trace 83:

2023-09-13 17:46:17.259 Info API trace 83:

Survey Profile

2023-09-13 17:46:17.259 Info API trace 83:

1000

2023-09-13 17:46:17.259 Info API trace 83:

true

2023-09-13 17:46:17.259 Info API trace 83:

true

• クライアントブラウザHARファイル:

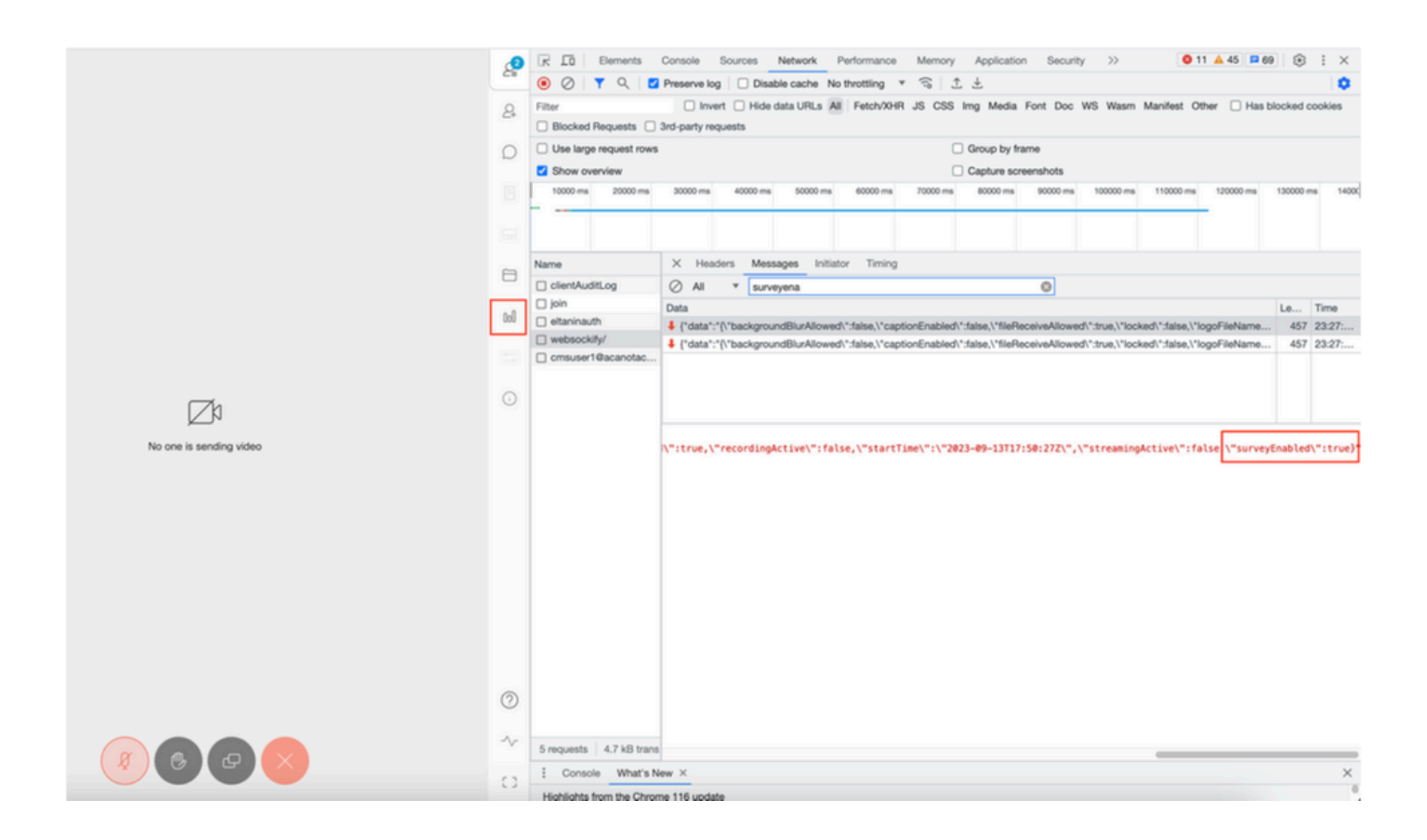

#### callLegProfileTrace:

| /api/v1/callLegs/a66b7615-2848-44                                              | a4-bb69-e7be20877812/callLegProfileTr | race                                                                                                    |                                                                 |  |  |  |
|--------------------------------------------------------------------------------|---------------------------------------|----------------------------------------------------------------------------------------------------|-----------------------------------------------------------------|--|--|--|
| Related objects: <u>/api/v1/call.egs</u><br>/api/v1/call.egs/a66b7615-2848-44a | 4-bb69-e7be20877812                   |                                                                                                    |                                                                 |  |  |  |
| Table view XML view                                                            |                                       |                                                                                                    |                                                                 |  |  |  |
| Object configuration                                                           |                                       |                                                                                                    |                                                                 |  |  |  |
| profile<br>scope: global                                                       | callLegProfile                        | participantLabels<br>sipMediaEncryption<br>telepresenceGallsAllowed<br>sipPresentationChannelEnabled                                   | true<br>optional<br>false<br>true                               |  |  |  |
|                                                                                |                                       | DrcpMode<br>qualityMain<br>qualityPresentation                                                                                         | serverAndCient<br>max1080p60<br>max1080p30                      |  |  |  |
| profile<br>scope: coSpaceUser                                                  | callLegProfile                        | name<br>participantLabels<br>presentationContributionAllowed<br>muteOthersAllowed<br>videoMuteOthersAllowed<br>disconnectOthersAllowed | Survey Call Leg Profile<br>true<br>true<br>true<br>true<br>true |  |  |  |
|                                                                                |                                       | callLockAllowed<br>surveyOpsAllowed                                                                                                    | true<br>true                                                    |  |  |  |

証明書の問題または「Service not reachable」が原因の可能性があるエラーメッセージがユーザ に表示される場合。

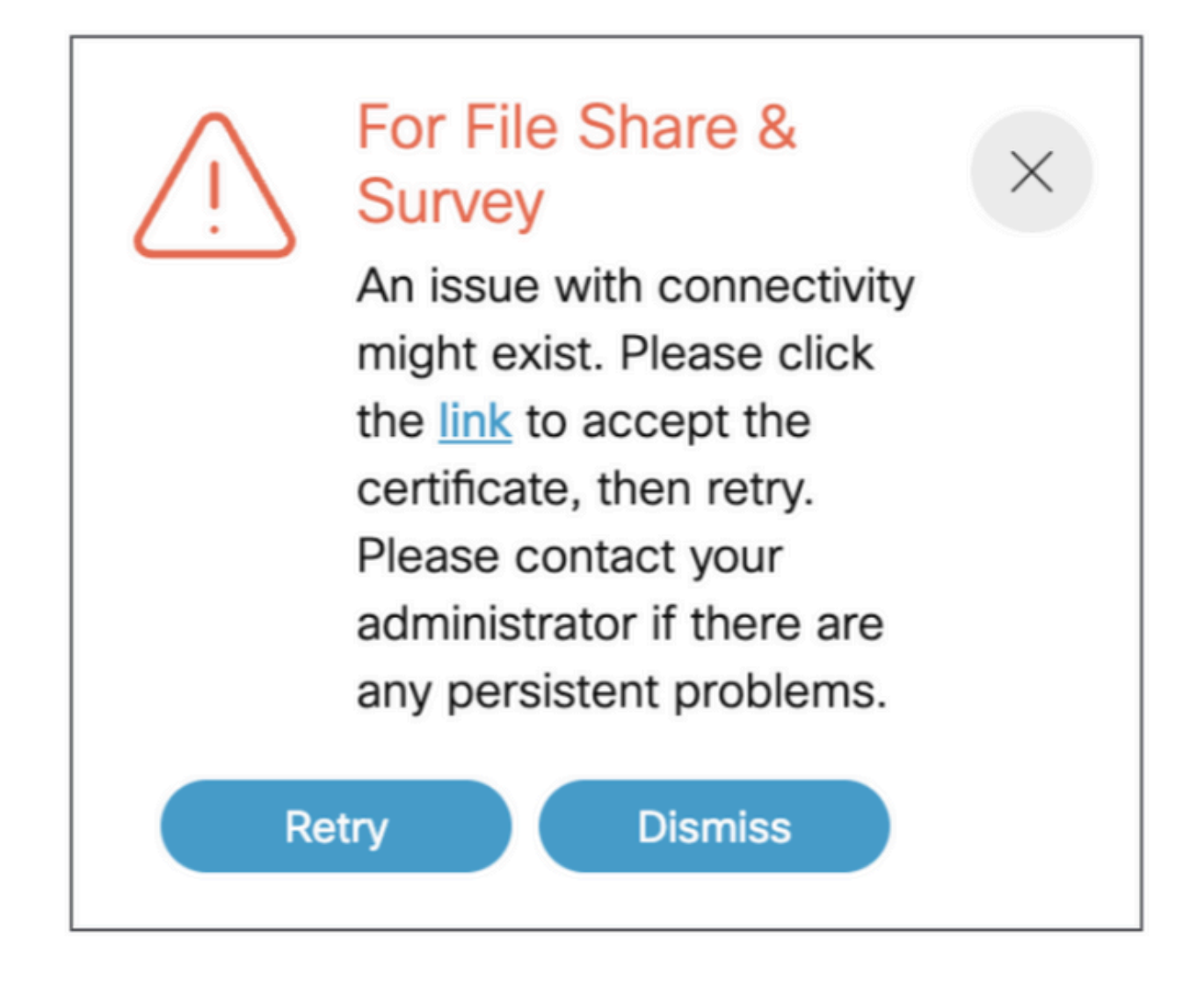

このメッセージが表示されてからリンクをクリックすると、証明書を受け入れるためのポップア ップが表示されます(証明書が受け入れられると、接続に問題がなければ{"ping":"pong!"}と表示 されます)。

## 関連情報

CMS 3.8リリースノート

翻訳について

シスコは世界中のユーザにそれぞれの言語でサポート コンテンツを提供するために、機械と人に よる翻訳を組み合わせて、本ドキュメントを翻訳しています。ただし、最高度の機械翻訳であっ ても、専門家による翻訳のような正確性は確保されません。シスコは、これら翻訳の正確性につ いて法的責任を負いません。原典である英語版(リンクからアクセス可能)もあわせて参照する ことを推奨します。